Es wird eine PIN (persönliche Identifizierungsnummer) entweder vom Telefon oder vom Fahrzeugsystem abgefragt. Bei Aufforderung eine beliebige PIN eingeben und mit **OK** bestätigen.

- 7. Die gleiche PIN auch in das andere Gerät eingeben.
- Nachdem das Telefon beim System angemeldet und mit ihm verbunden wurde, wird eine Bestätigungsmeldung angezeigt, bevor zum Bildschirm Wählen gewechselt wird.

Hinweis: Bei einigen Mobiltelefonen muss das zu verbindende Gerät bei der Bluetooth®-Anmeldung als 'autorisiert' oder 'vertrauenswürdig' hinzugefügt werden, damit eine automatische Verbindung stattfinden kann. Weitere Informationen sind der Bedienungsanleitung des betreffenden Telefons zu entnehmen.

## ANMELDEN UND VERBINDEN ÜBER DEN Touchscreen

- Die Bluetooth®-Funktion des Mobiltelefons einschalten. Darauf achten, dass sich das Mobiltelefon im Bluetooth®-Empfangsmodus befindet, der manchmal als Find-Me-Modus bezeichnet wird (weitere Informationen sind der Bedienungsanleitung des Telefons zu entnehmen).
- 2. Die Zündung einschalten und sicherstellen, dass der Touchscreen aktiv ist.
- 3. Im Startmenü die Option Telefon wählen.
- 4. Es wird ein Menü angezeigt. Die Option Neu suchen auswählen.
- 5. Die Option Fahrzeug zu Gerät wählen.
- Das Telefon auf der angezeigten Liste identifizieren und die zugehörige Option Anmelden und verbinden auswählen.

*Hinweis:* Werden mehr als fünf Telefone gefunden, muss u. U. die Bildlaufleiste verschoben werden, um die gesamte Liste zu sehen.

- 7. Bei entsprechender Aufforderung die PIN in das Telefon eingeben. Nähere Einzelheiten hierzu sind der Bedienungsanleitung des Telefons zu entnehmen.
- Nachdem das Telefon beim System angemeldet und mit ihm verbunden wurde, wird eine Bestätigungsmeldung angezeigt, bevor zum Bildschirm Wählen gewechselt wird.

Hinweis: Es wird empfohlen, die Funktion 'Zeitlimit für Startmenü' während der Dauer einer Bluetooth®-Suche auszuschalten, bevor versucht wird, Bluetooth®-Geräte zu suchen. Diese Einstellung kann unter Fahrzeug, Systemeinst., Bildschirmeinst., Zeitlimit für Startmenü geändert werden.

## WECHSEL DES VERBUNDENEN TELEFONS

Bis zu 10 Mobiltelefone können auf dieselbe Weise beim Fahrzeug angemeldet werden. Es kann jedoch jeweils nur ein Telefon gleichzeitig verbunden und als Telefon betriebsbereit sein.

Zum Verbinden eines anderen angemeldeten Telefons mit dem Fahrzeug gemäß den folgenden Schritten vorgehen:

- 1. Im Startmenü die Option Telefon wählen.
- 2. Es wird ein Menü angezeigt. Die Option Tel. wechseln auswählen.
- 3. Das Telefon in der angezeigten Liste identifizieren und auswählen.
- Nachdem das Telefon mit dem System verbunden wurde, wird eine Bestätigungsmeldung angezeigt, bevor zum Bildschirm "Wählen" gewechselt wird.